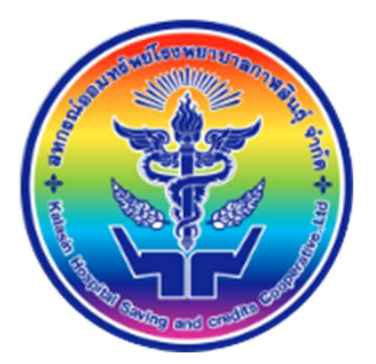

คู่มือการใช้งานระบบสมาชิกออนไลน์

สำหรับสมาชิกสหกรณ์ออมทรัพย์โรงพยาบาลกาฬสินธุ์

## ช่องทางการเข้าใช้งาน มีทั้งหมด 2 ช่องทาง ดังนี้

 เว็บไซต์ สหกรณ์ออมทรัพย์โรงพยาบาลกาฬสินธุ์ <u>http://www.ksh-coop.com/</u> เข้าเมนูที่หน้าเว็บไซต์หลักที่เมนู ระบบข้อมูลสมาชิกออนไลน์ หรือ เข้าผ่าน QrCode เพื่อเข้าระบบข้อมูลสมาชิกออนไลน์

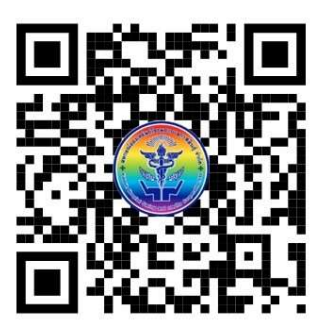

เข้าผ่านไลน์ Line Official
 ด้วยการเพิ่ม LineID = @551rqkiu

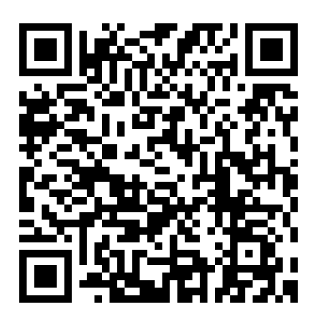

เว็บไซต์ ระบบข้อมูลสมาชิกออนไลน์ ผ่านหน้าเว็บหลัก สหกรณ์ออมทรัพย์โรงพยาบาลกาฬสินธุ์ 1. ใช้ Web Browser (แนะนำ Chrome,Firefox,Opera,Intternet Explorer Version 10 ขึ้นไป) เปิดเว็บไซต์สหกรณ์ออมทรัพย์ด้วย Url = <u>http://www.ksh-coop.com/</u> เข้าเมนูที่หน้าเว็บไซต์หลัก ที่เมนู ระบบข้อมูลสมาชิกออนไลน์

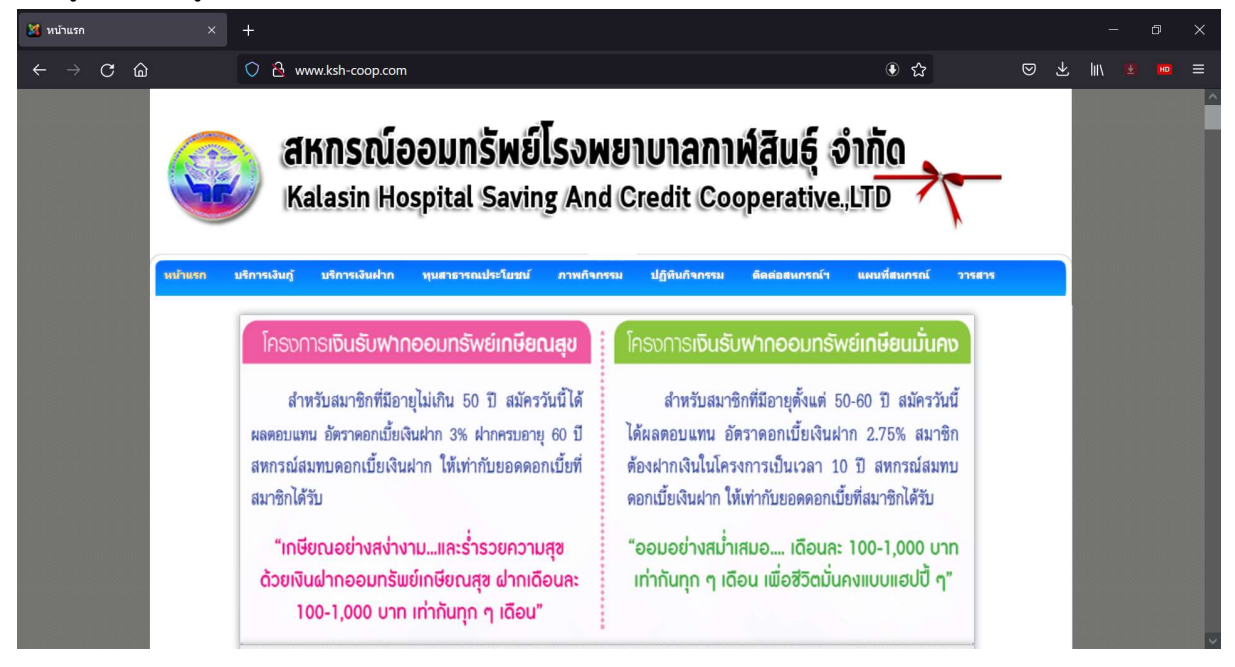

#### 2. เข้าเมนู ระบบสมาชิกออนไลน์

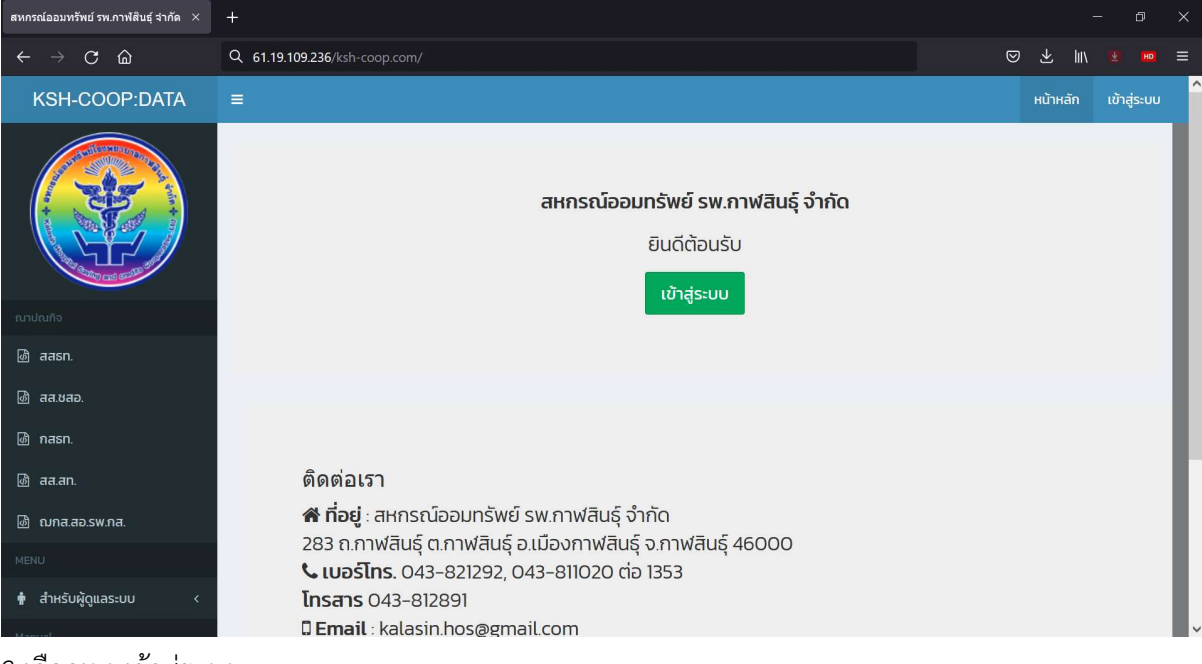

3.เลือกเมนูเข้าสู่ระบบ

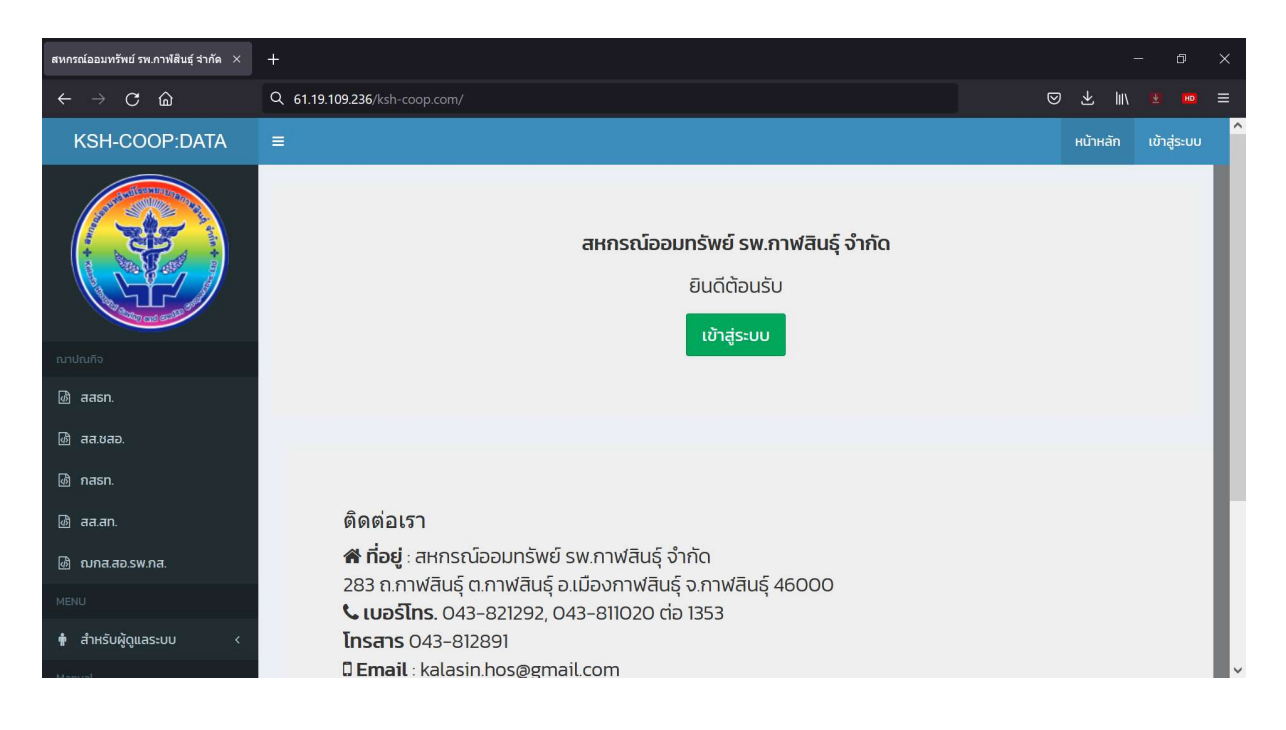

| Sign In                                               | +                                                                     |        |              |     | - D |     |
|-------------------------------------------------------|-----------------------------------------------------------------------|--------|--------------|-----|-----|-----|
| $\leftarrow \rightarrow \mathbf{C} \ \textcircled{a}$ | O A 61.19.109.236/ksh-coop.com/main/frontend/web/index.php/site/login | ିନ୍ଦ ତ | $\mathbf{F}$ | hiv | Ξ I | ▣ ≡ |
|                                                       |                                                                       |        |              |     |     |     |
|                                                       |                                                                       |        |              |     |     |     |
|                                                       | KSH-COOP:DATA                                                         |        |              |     |     |     |
|                                                       | - Autoritation                                                        |        |              |     |     |     |
|                                                       | ลงชอเขาเชงาน                                                          |        |              |     |     |     |
|                                                       | เลขทีสมาชิก 6 หลัก                                                    |        |              |     |     |     |
|                                                       | เลขที่บัตรประชาชบ/รหัสผ่านใหม่ 🔒                                      |        |              |     |     |     |
|                                                       | รับเดือบ ปี เกิด<br>(รับที่ ✔) เดือบ ✔) ปี พ.ศ.                       |        |              |     |     |     |
|                                                       | ✓ Remember Me ເນົາຊໍ່ສະນານ                                            |        |              |     |     |     |
|                                                       |                                                                       |        |              |     |     |     |
|                                                       | ลืมรหัสผ่าน                                                           |        |              |     |     |     |
|                                                       |                                                                       |        |              |     |     |     |
|                                                       |                                                                       |        |              |     |     | ,   |

# ทำการกรอกข้อมูลให้ถูกต้อง

ช่องที่ 1 เลขที่สมาชิก 6 หลัก (โดยการเติม 0 หน้าเลขที่สมาชิก ให้ครบ 6 หลัก) ช่องที่ 2 ใส่เลขที่บัตรประชาชน ช่องที่ 3 ใส่ วันเดือนปีเกิด

| สหกรณ์ออมทรีพย์ รพ.กาฬสินธุ์ จำกัด 🗡         | +   |                                                          |                                                       |          |               |          | - 0        | ×  |
|----------------------------------------------|-----|----------------------------------------------------------|-------------------------------------------------------|----------|---------------|----------|------------|----|
| $\leftarrow \rightarrow$ C $\textcircled{a}$ | 0 8 | ov 61.19.109.236/ksh-coop.com/main/frontend/web/index    | php                                                   | E ● ☆    |               |          | liiv 🔹 📾   |    |
| KSH-COOP:DATA                                |     | บันพึกการเข้าสู่ระบบสำหรับ http://61.19.109.236 หรือไม่? |                                                       |          | User : 002222 | หน้าหลัก | ออกจากระบบ | î  |
| ດູດູດູດູດູດູດູດູດູດູດູດູດູດູດູດູດູດູດູ       |     | ร้องไข่<br>002222 v<br>จาร์สผ่าน<br>                     | าไขโปรไฟล์ของท่านให้เรียบร้อยก่<br>คลิกที่นี่         | อนใช้งาน |               |          |            | l  |
| ณาปณฑิจ                                      |     | 214                                                      | ງ<br>ກະຄຸໂລລເເກຣັພຍ໌ <mark>s</mark> w ຄາຟສີເເຣົ ລຳຄັດ |          |               |          |            |    |
| ⓓ aasn.                                      |     | Gii                                                      | การการการการการการการการการการการการการก              |          |               |          |            |    |
| @ аа.vaa.                                    |     |                                                          | อนติตอนรับ                                            |          |               |          |            |    |
| 💩 nasn.                                      |     |                                                          | เข้าสู่ระบบ                                           |          |               |          |            |    |
| 🗟 aa.an.                                     |     |                                                          |                                                       |          |               |          |            |    |
| 💩 ณกส.สอ.รพ.กส.                              |     |                                                          |                                                       |          |               |          |            |    |
| MENU                                         |     |                                                          |                                                       |          |               |          |            |    |
| 🛉 สำหรับผู้ดูแลระบบ <                        |     | ติดต่อเรา                                                |                                                       |          |               |          |            | F. |
| Manual                                       |     | พิติดอนาร์<br>พิติอย่ะสหกรณ์ออมทรัพย์ รพ.กาฬสินธ์ จำ     | ก้ด                                                   |          |               |          |            |    |
| 🗟 คู่มือการใช้งาน                            |     | 283 ถ.กาฬสินธุ์ ต.กาฬสินธุ์ อ.เมืองกาฬสินธุ์             | จ.กาฬสินธุ์ 46000                                     |          |               |          |            |    |
| 💩 ติดต่อเรา                                  |     | <b>L เบอร์โทร</b> . 043-821292, 043-811020 ต่อ           | 1353                                                  |          |               |          |            |    |
| 💩 ความพึงพอใจ                                |     | <b>Email</b> : kalasin.hos@gmail.com                     |                                                       |          |               |          |            | ~  |

### เมื่อใส่แล้วให้กดปุ่มเข้าสู่ระบบ เพื่อลงชื่อเข้าสู่ระบบครั้งแรก

# ระบบจะให้ทำการเปลี่ยนรหัสผ่านและข้อมูลของท่าน

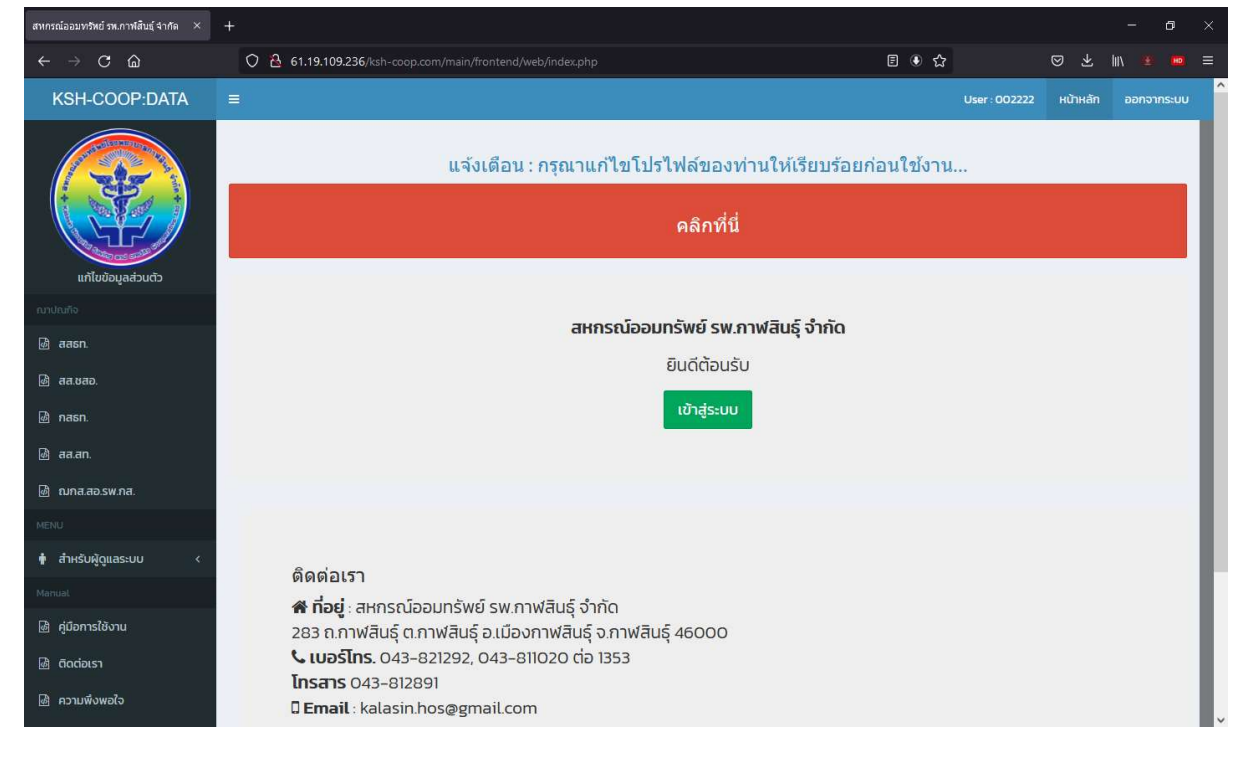

Dasd

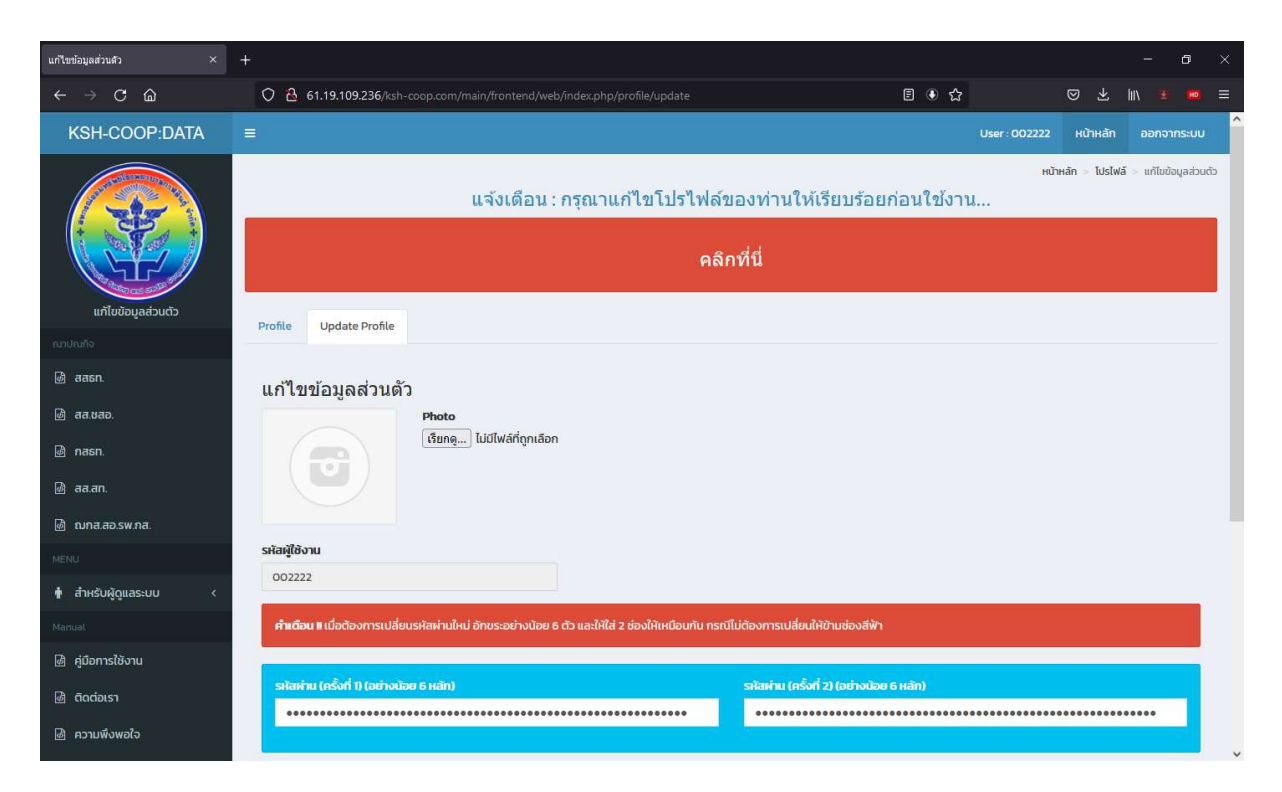

| แก้ไขข้อมูลส่วนสัว ×                |                                                                                                    |                         |                  |                                   |         |               |              | - 6        |      |
|-------------------------------------|----------------------------------------------------------------------------------------------------|-------------------------|------------------|-----------------------------------|---------|---------------|--------------|------------|------|
| $\leftarrow \rightarrow \mathbf{C}$ | O 🔒 61.19.109.236/ksh-coop                                                                                                    |                         |                  |                                   | E ● ☆   |               |              | lin 🗶 (    |      |
| الله aa.an.                         |                                                                                                    |                         |                  |                                   |         | User : 002222 | หน้าหลัก     | ออกจากระ   | uu ^ |
| 💩 ณกล.สอ.รพ.กส.                     |                                                                                                    |                         |                  |                                   |         |               |              |            |      |
| MENU                                | รหัสผู้ใช้งาน                                                                                                    |                         |                  |                                   |         |               |              |            |      |
| 🛉 สำหรับผู้ดูแลระบบ <               | 002222                                                                                                    |                         |                  |                                   |         |               |              |            | _    |
| Manual                              | <b>คำเดือน แ</b> น่อด้องการเปลี่ยบรหัสผ่านใหม่ อักขระอย่างข้อย 6 ตัว และให้ไส่ 2 ช่องให้เหมือนกัน กรณีไม่ต้องการเปลี่ยนให้ข้ามช่องสีฟ้า |                         |                  |                                   |         |               |              |            |      |
| 🙆 คู่มือการใช้งาน                   |                                                                                                    |                         |                  |                                   |         |               |              |            |      |
| 💩 ติดต่อเรา                         | รหัสพ่าน (ครั้งที่ 1) (อย่างน้อย 6                                                                                                    | нăn)                    |                  | รหัสเค่าน (ครั้งที่ 2) (อย่างน้อย | 6 Hản)  |               |              |            |      |
| 💩 ความพึงพอใจ                       | •••••                                                                                                    |                         | *****            | ••••••••••                        | ******* |               |              | *****      |      |
| 🗟 จำนวนสมาชิกเข้าใช้งาน             |                                                                                                    |                         |                  |                                   |         |               |              |            |      |
|                                     | คำนำหน้า ชื่อ-นามสกุล                                                                                                    | เลขที่สมาชิ             | กสหกรณ์          | อีเมล                             |         |               |              |            |      |
| วันที่ 2021-07-20 21:00:00          | น.ส.พุทธรักษ์ ฤทธิ์มลตรี                                                                                                    | 002222                  |                  | 002222@gmail.com                  |         |               |              |            |      |
| 💷 ເພັ່ມເພື່ອນ                       |                                                                                                    |                         |                  |                                   |         |               |              |            |      |
|                                     | แผนก/ตึก                                                                                                    | *เบอร์ติดต่อ            | เบอร์ติดต่อ(SMS) | ชื่อหน่วยบริการ                   |         |               |              |            |      |
| จัดตั้งเมื่อ<br>วันที่ 1 ก.ค. 64    | แผนก/ตึก 🗸                                                                                                    | 081-xxxxxxx             | 080-7410478      | ข้าราชการ                         |         |               |              |            |      |
|                                     |                                                                                                    |                         |                  |                                   |         |               |              |            |      |
|                                     | C.                                                                                                    |                         | 4                | 🖍 บันทึก                          |         |               |              |            |      |
|                                     |                                                                                                    |                         |                  |                                   |         |               |              |            |      |
|                                     |                                                                                                    |                         |                  |                                   |         |               |              |            |      |
|                                     | Copyright © 2019 BBNET . All right                                                                                                    | s reserved. Version:1.0 |                  |                                   |         | Des           | ignBy: banch | a_u@hotmai | Lcom |

| นกเขขอมูลสวนตร ×                         | +                                                                                                    |                                |
|------------------------------------------|----------------------------------------------------------------------------------------------------|--------------------------------|
|                                          | O A ↔ 61.19.109.236/ksh-coop.com/main/frontend/web/index.php/profile/update                                                               | > ⊻ IIN ≝ 📼 ≡                  |
| ത്ര aa.an.                               |                                                                                                    | หน้าหลัก ออกจากระบบ            |
| 💩 ณกล.สอ.รพ.กส.                          |                                                                                                    |                                |
| MENU                                     | รหัสผู้ใช้งาน                                                                                                    |                                |
| 🛉 สำหรับผู้ดูแลระบบ <                    |                                                                                                    |                                |
| Manual                                   | <b>คำแต้อน I</b> เมื่อต้องการเปลี่ยนรหัสห่านใหม่ อักขระอย่างน้อย 6 ตัว และให้ใส่ 2 ช่องให้เหมือนกัน กรณีไม่ต้องการเปลี่ยนให้บ้ามช่องสีฟ้า |                                |
| 🗟 คู่มือการใช้งาน                        |                                                                                                    |                                |
| 💩 ติดต่อเรา                              | รสัลห่าน (ครั้งที่ 1) (อย่างน้อย 6 หลัก) รสัลห่าน (ครั้งที่ 2) (อย่างน้อย 6 หลัก)                                                         |                                |
| 🖗 ความพึงพอใจ                            |                                                                                                    |                                |
| 🖷 อำนานสมาชิญขัดให้งาน                   |                                                                                                    |                                |
|                                          | ค่ำนำหน้า ชื่อ-นามสกุล เลขที่สมาชิกสหกรณ์ อีเมล                                                                                           |                                |
| ขอมูลลาสุด<br>วันที่ 2021-07-20 21:00:00 |                                                                                                    |                                |
| 📖 ເພັ່ມເພື່ອນ                            |                                                                                                    |                                |
|                                          | แหนก/ตึก *เบอร์ติดต่อ เบอร์ติดต่อ(SMS) ชื่อหน่วยบริการ                                                                                    |                                |
| จัดตั้งเมื่อ                             | กายภาพปาบัด 1371 🗸 0619999999                                                                                                    |                                |
| JUN 1 N.A. 64                            |                                                                                                    |                                |
|                                          | A insta                                                                                                    |                                |
|                                          |                                                                                                    |                                |
|                                          |                                                                                                    |                                |
|                                          | Copyright O 2019 BBNET . All rights reserved. Version:1.0                                                                                 | DesignBy: bancha_u@hotmail.com |

เมื่อแก้ไขข้อมูลเสร็จเรียบร้อย ให้กดปุ่มบันทึก

เมื่อเข้าระบบได้แล้ว ท่านจะสามารถเข้าดูข้อมูล แต่ละรายการได้ทันที

| สหกรณ์ออมทรัพย์ รพ.กาฬสินธุ์จำกัด 🛛 🗙                                                                                                    | +                                                                                                    |   |   |   |          | -   | -     | 5    | × |
|----------------------------------------------------------------------------------------------------|----------------------------------------------------------------------------------------------------|---|---|---|----------|-----|-------|------|---|
| $\leftarrow \rightarrow$ C $\textcircled{a}$                                                                                                    | O 👌 ⊶ 61.19.109.236/ksh-coop.com/main/frontend/web/                                                                                        | E | ٢ | ☆ |          | hiv |       |      |   |
| KSH-COOP:DATA                                                                                                    |                                                                                                    |   | ٢ | 2 | หน้าหลัก | P   | อกจาก | 5:UU | î |
| function of the second second | ข้อมูลล่าสุด วันที่ 2021-07-20 21:00:00                                                                                                    |   |   |   |          |     |       |      |   |
| സ്വഡിം<br>🗟 aasn.                                                                                                    | ข้อมูลสมาชิก (MEMBER)<br>ชื่อ น.                                                                                                    |   |   |   |          |     |       | ×    |   |
| ๒ aa.oao.<br>๒ nasn.                                                                                                    | ข้อมูลเงินทู้ [LOAN]<br>จำนวน O สัณณา <mark>คลิกที่นี่เพื่อดูรายละเอียด</mark>                                                             |   |   |   |          |     |       | *    |   |
| 🙆 สส.สท.<br>🙆 ณกส.สอ.รพ.กส.                                                                                                    | ข้อมูลผู้ทำประกัน [COLLATE]<br>ผู้ค้ำประกัน O คน <mark>คลิกที่นี่เพื่อดูรายละเอียด</mark>                                                  |   |   |   |          |     |       | *    |   |
| MENU<br>🛉 สำหรับผู้ดูแลระบบ <                                                                                                    | ข้อมูลการะทำประทัน [COLLATE_P]<br>ภาระทำประทัน O คน <mark>คลิกที่มีเพื่อดูรายละเอียด</mark>                                                |   |   |   |          |     |       | *    |   |
| Manua:<br>เช่ คู่มือการใช้งาน<br>เช่ ติดต่อเรา                                                                                                    | ບັດຟຣິບັນເກັກ [DEPOSIT] ( ບັດປຣັ)<br>ຍວດເຈັບເສັກກ = 0.00 ບາກ ຄລາກນີ້ແຫ້ວດູຮາຍລະເວີຍດ                                                       |   |   |   |          |     |       | *    |   |
| 🗟 ความพึงพอใจ                                                                                                    | ข้อมูลรายการเรียกเก็บ เดือนล่าสุด (BILL.)<br>เลขาที่ 6407–0587 วันาที่ 30/07/2564 ยอดหัก - 1.000.00 <mark>เฉลิกที่ได่มีอกรายจะเฮียก</mark> |   |   |   |          |     |       | ×    | ~ |

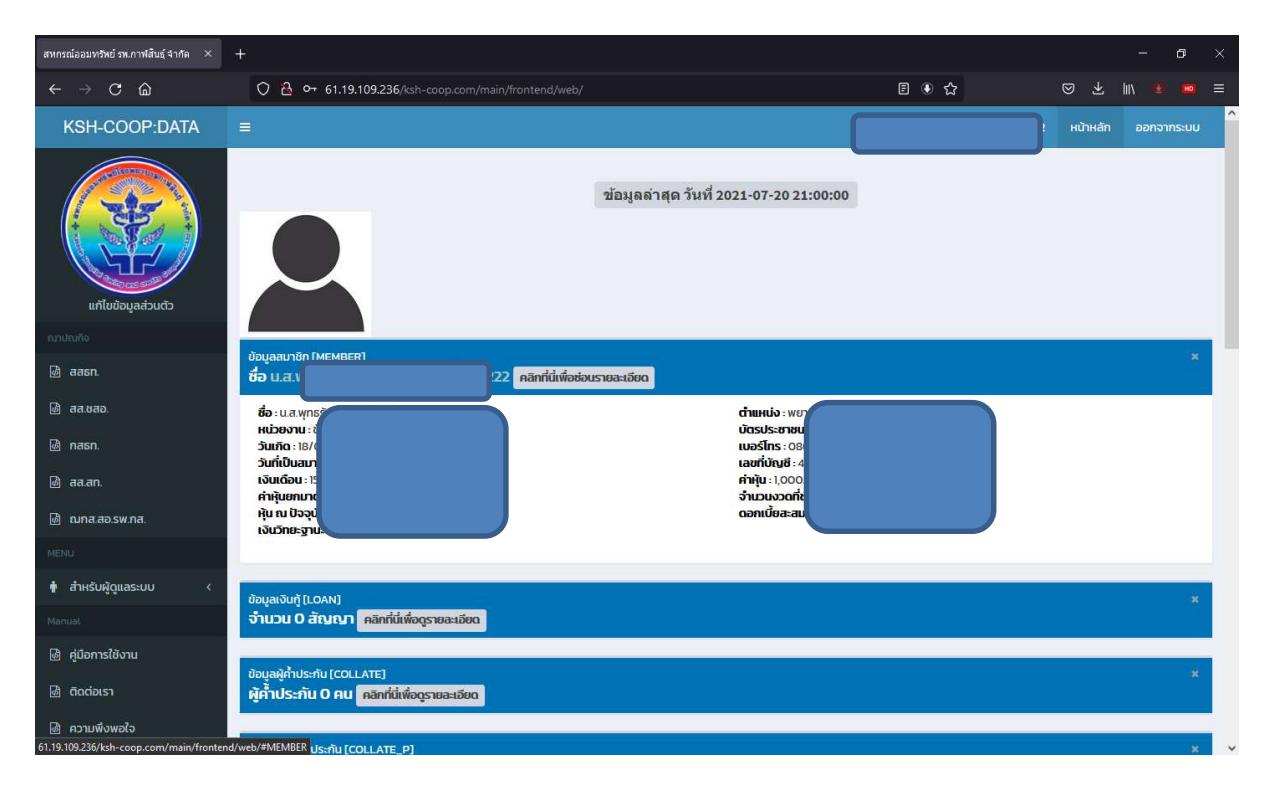

| สหกรณ์ออมทริทย์ รพ.กาฬสินยุ์ จำกัด 🛛 🗙                              |                                                                                                  |                    |           |                       |
|---------------------------------------------------------------------|--------------------------------------------------------------------------------------------------|--------------------|-----------|-----------------------|
| $\leftrightarrow$ $\rightarrow$ $\mathbf{C}$ $\widehat{\mathbf{a}}$ | O 👌 ⊶ 61.19.109.236/ksh-coop.com/main,                                                           |                    | E ● ☆     | ☺ ऱ ॥\ 🕷 🖮 ≡          |
| MENU                                                                |                                                                                                  |                    |           | ! หน้าหลัก ออกจากระบบ |
| 🛉 สำหรับผู้ดูแลระบบ <                                               | ข้อมูลเงินทู้ [LOAN]                                                                             |                    |           | ×                     |
| Manual                                                              | จำนวน 0 สัญญา คลิกที่นี่เพื่อช่อนรายละเอียด                                                      |                    |           |                       |
| 🖻 คู่มือการใช้งาน                                                   | เลขที่สัญญา                                                                                      | งวดชำระ<br>โงวดสะไ | เงินต้น   | เงินต้นคงเหลือ        |
| 🗟 ติดต่อเรา                                                         | รามทั้งสี่                                                                                       | 0.00               | 0.00      | 0.00                  |
| 💩 ความพึงพอใจ                                                       | SJUNA                                                                                            | 0.00               | 0.00      | 0.00                  |
| 💩 จำนวนสมาชิกเข้าใช้งาน                                             |                                                                                                  |                    |           |                       |
| ข้อมูลล่าสุด<br>วันที่ 2021-07-20 21:00:00                          | ข้อมูลผู้คำประกัน (COLLATE)<br>ผู้ค้ำประกัน O คน คลิกที่นี่เพื่อซ่อนรายละเอียด                   |                    |           | .*                    |
| 🛶 เพิ่มเพื่อน                                                       | ผู้ค่ำประกัน                                                                                     | เงินต้น            | ເວັນຕໍ    | นคงเหลือ              |
| จัดตั้งเมื่อ<br>วันที่ 1 ก.ศ. 64                                    | ข้อมูลการะทำประทัน [COLLATE_P]<br>ภาระศึ้าประกัน O คน <mark>คลิกที่นี่เพื่อช่อบรายละเอียด</mark> | 2                  |           | ×                     |
|                                                                     | เลขที่สัญญา                                                                                      | ผู้ญั              | เงินต้น   | เงินต้นคงเหลือ        |
|                                                                     |                                                                                                  |                    |           |                       |
|                                                                     | ปัญชีเงินฝาก (DEPOSIT) ( ปัญชี)<br>ยอดเงินฝาก = 0.00 บาท <mark>คลิกที่นี่เพื่อช่อนราย</mark>     | ละเอียด            |           | ×                     |
|                                                                     | ล่ำดับ เลขเ                                                                                      | วัญชี ประเภท       | ชื่อบัญชี | ยอดสุทธิ              |
|                                                                     |                                                                                                  |                    | SOU       | 0.00                  |

| สหกรณ์ออมทรัพย์ รพ.กาฬสืบธุ์จำกัด × | +                                                                                      |                                                                 |                                                            |                                              | - o ×                                    |
|-------------------------------------|----------------------------------------------------------------------------------------|-----------------------------------------------------------------|------------------------------------------------------------|----------------------------------------------|------------------------------------------|
| ← → C @                             | 🔿 掐 🕶 61.19.109.236/ksh-coop.com/main/frc                                              |                                                                 | Ē                                                          | I ● ☆                                        | ⊠ ± III\ ≝ 📾 ≡                           |
|                                     | =                                                                                      |                                                                 |                                                            | 12                                           | หน้าหลัก ออกจากระบบ                      |
|                                     | ข้อและายการเรียกเก็บ เดือนอ่าสุก (BII ) 1                                              |                                                                 |                                                            |                                              |                                          |
|                                     | เลขที่ 6407-0587 วันที่ 30/07/2564 ยอดหั                                               | ก : 1,000.00 คลิกที่นี่เพื่อซ่อนราย                             | เมอียด                                                     |                                              |                                          |
|                                     | รายละเอียด                                                                             | เงินต้น                                                         | ดอกเบี้ย                                                   | 4                                            | ว่านวนเงิน                               |
|                                     | ค่าหุ้น                                                                                | 0.00                                                            |                                                            | 0.00                                         | 1,000.00                                 |
|                                     |                                                                                        |                                                                 | รวมทั้งสิ้น                                                |                                              | 1,000.00                                 |
|                                     |                                                                                        |                                                                 |                                                            |                                              |                                          |
|                                     | ข้อมูลใบเสร็จหักได้ครบตามที่เรียกเก็บ [BILL COMPLETE]<br>คลิกที่นี่เพื่อช่อมรายละเอียด |                                                                 |                                                            |                                              | ×                                        |
|                                     | บิลประจำเดือน                                                                          | เลขที่มิล                                                       | วันที่บิล                                                  | ยอดชำระ                                      | QŪa                                      |
|                                     |                                                                                        |                                                                 | รวมทั้งสิ้น                                                | 0.00                                         | •                                        |
|                                     |                                                                                        |                                                                 |                                                            |                                              |                                          |
|                                     | ณาปมถือ เลขณาปมถือ [CREMATION]                                                         |                                                                 |                                                            |                                              |                                          |
|                                     | คลิกที่นี่เพื่อซ่อนรายละเอียด                                                          |                                                                 |                                                            |                                              |                                          |
|                                     | ลำดับ ฌาปนกิจ                                                                          | เลขฌาปนกิจ                                                      | ชื่อสมาชิกฌาปนกิจ                                          |                                              | ประเภทสมาชิก                             |
|                                     |                                                                                        |                                                                 |                                                            |                                              |                                          |
|                                     | Ũима (DIVIDEND)                                                                        |                                                                 |                                                            |                                              | ×                                        |
|                                     | คลิกที่นี่เพื่อซ่อนรายละเอียด                                                          |                                                                 |                                                            |                                              |                                          |
|                                     | เลขทางมีผม ชื่อ เรทปัน เรทเอลี่ย ปัน เร                                                | าลี่ย ราบปัญญาและ <del>หัก เ</del>                              | รัก ผัก ราย องหลือ รั                                      | ້ນພາຍປຣ ຄ້າດ ຄ້າດ                            | ม อ้าง วับที่อัพเ∩ ¥                     |
|                                     |                                                                                        |                                                                 |                                                            |                                              |                                          |
| สหกรณ์ออมทรีพย์ รพ.กาฬสนธุ์จำกัด ×  | +                                                                                      |                                                                 | e                                                          |                                              | - a ×                                    |
| € → C @                             | C 🗄 😋 61.19.109.236/ksh-coop.com/main/fro                                              | ontend/web/                                                     | 2                                                          | ि स<br>ि                                     | S = m ≤ m ≤ m ≤ m                        |
|                                     |                                                                                        |                                                                 |                                                            | 22                                           | หน้าหลัก ออกจากระบบ                      |
|                                     |                                                                                        |                                                                 |                                                            |                                              |                                          |
|                                     | ปันผล [DIVIDEND]                                                                       |                                                                 |                                                            |                                              |                                          |
|                                     | Hammulwooous ibactoou                                                                  |                                                                 |                                                            |                                              |                                          |
|                                     | เลขทะเบียน ชื่อ เรทปัน เรทเฉลี่ย ปัน เส<br>สมาชิก ผล% คืน% ผล                          | มลี่ย รวมปันผลและ หัก เ<br>คืน เฉลี่ยคืน <mark>ส</mark> สธท. สส | สัก หัก รวม <b>คงเหลือ</b> ร้<br>ชสอ. กสธท. หัก <b>รับ</b> | รับแบบ (ธ. ค้าง ค้าง<br>กรุงไทย) สสธท. สส.ชส | ค้าง วันที่อัพเด<br>3อ. กสธท. ตล่าสุด    |
|                                     |                                                                                        |                                                                 |                                                            |                                              |                                          |
|                                     | ณาปนกิจศักปันผล<br>คลิกที่มีเพื่อช่อมรายอะเอียด                                        |                                                                 |                                                            |                                              | *                                        |
|                                     |                                                                                        |                                                                 |                                                            |                                              |                                          |
|                                     | เลขทะเบียนสมาชิก รหสณาปน ชื่อฌาปน ประเภ<br>สหกรณ์ กิจ กิจ                              | าทสมาชิก(สามัญ,ตัวเอง/ เลขทะเบียเ<br>สมทบ,พ่วง) ฌาปเ            | เสมาชิก ชื่อสมาชิก คาณาปนกิจ<br>กิจ ณาปนกิจ หักชำระ        | ทแจง คาฌาปนกิจที่ คาถ.<br>ะ ชำระได้          | ทปนกจิทตอง วันทอพเด<br>ชำระเพิ่ม ตล่าสุด |
|                                     |                                                                                        |                                                                 |                                                            |                                              |                                          |
|                                     | ตารางรายละเอียดเงินปันผลแยกรายเดือน [PANPON_MON<br>คลิกที่นี่เพื่อดูรายละเอียด         | NTH_DETAIL]                                                     |                                                            |                                              | ×                                        |
|                                     | ปี ปันผลยกมา ธ.ค. ม.ค. ก                                                               | พ. มี.ค. เม.ย. พ.ค.                                             | มีย. ก.ศ. ส.ศ. ก.ย.                                        | ต.ค. รวมปันผล                                | ปรับปรุงเมื่อวันที่                      |
|                                     |                                                                                        |                                                                 |                                                            |                                              |                                          |

ะเมินความพึงพอใจ และแสดงความคิดเห็น

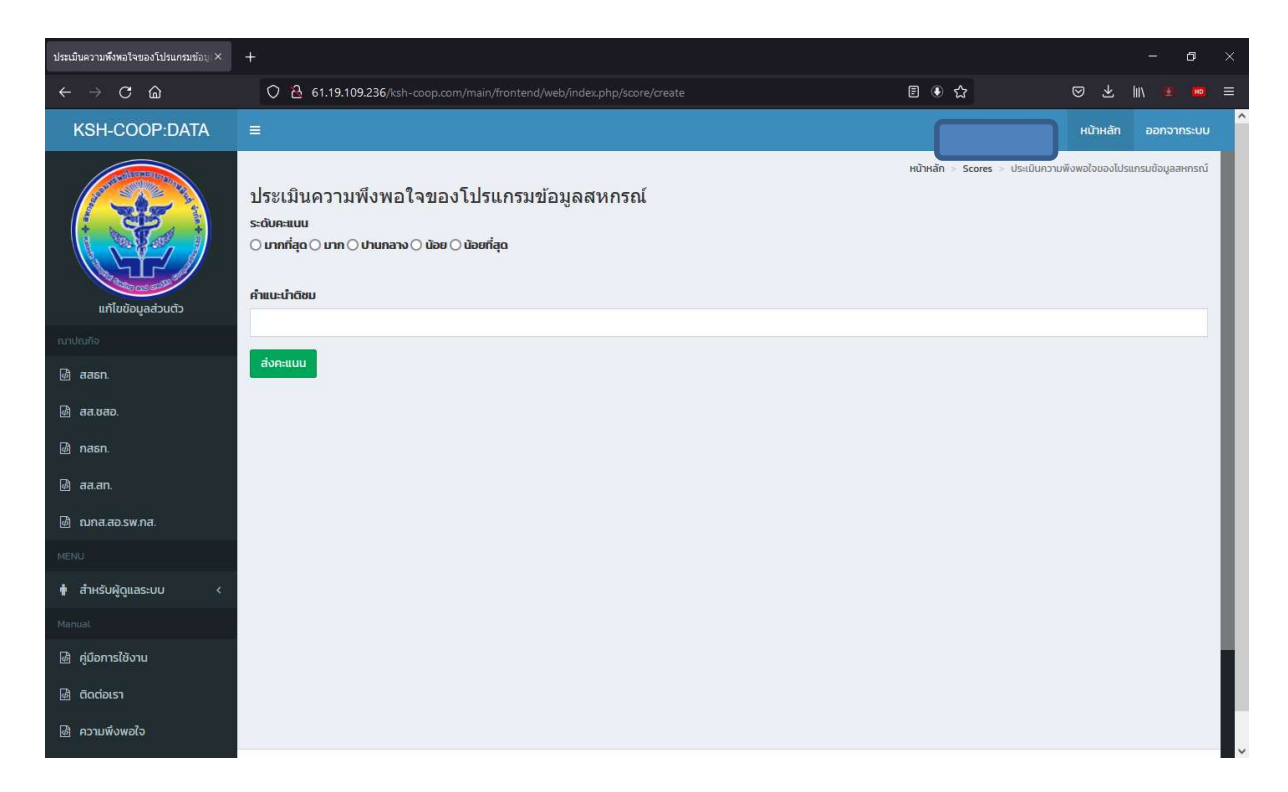

## กรณีต้องการแก้ไขข้อมูลส่วนตัว ไปที่เมนู

| สหกรณ์ออมทริทย์ รพ.กาฬสินธุ์ จำกัด 🛛 🗙                                           | +                                                                                                    |                                |              | - o ×               |
|----------------------------------------------------------------------------------|----------------------------------------------------------------------------------------------------|--------------------------------|--------------|---------------------|
| $\leftarrow \rightarrow \mathbf{C} \ \mathbf{\hat{\omega}}$                      | O 🔒 61.19.109.236/ksh-coop.com/main/frontend/web/index.php                                                                               | E                              | ● ☆          | ◙ ¥ III\ 🗰 📾 ≡      |
| KSH-COOP:DATA                                                                    |                                                                                                    |                                |              | หน้าหลัก ออกจากระบบ |
|                                                                                  | ช่อมูลล่า                                                                                                    | สุด วันที่ 2021-07-20 21:00:00 | น/<br>พยาบาล | รับการ              |
| <b>แก้ไขข้อมูลส่วนตัว</b><br>กาปณกิจ                                             |                                                                                                    |                                | โปรไฟล์      | ออกจากระบบ          |
| டு aasn.                                                                         | ข้อมูลสมาริก ไฟEMRERไ<br>ชื่อ ป.: 2 คลิกที่นี่เพื่อดูรายละเอียด                                                                          |                                |              |                     |
| 🎯 तत.एतरू.                                                                       |                                                                                                    |                                |              |                     |
| 🖻 กสรท.                                                                          | ข้อมูลเงินทู้ (LOAN)<br>จ <b>ำนวน O สัญญา คลิกที่นี่เพื่อธุรายละเอียด</b>                                                                |                                |              | э́н                 |
| 🗟 aa.an.                                                                         |                                                                                                    |                                |              |                     |
| 💩 ณกส.สอ.รพ.กส.                                                                  | ข้อมูลผู้คำประทัน [COLLATE]<br>ผู้ค <b>้าประกัน O คน กลิกที่นี่เพื่อดูรายละเอียด</b>                                                     |                                |              | 18                  |
| MENU                                                                             |                                                                                                    |                                |              |                     |
| 🛉 สำหรับผู้ดูแลระบบ <                                                            | ข้อมูลการะก้าประกัน (COLLATE_P)<br>การะค้ำประกัน O คน คลิกที่นี่เพื่อดรายละเอียด                                                         |                                |              |                     |
| Manual                                                                           |                                                                                                    |                                |              |                     |
| 🗟 คู่มือการใช้งาน                                                                | บัณซีเงินฝาก [DEPOSIT] ( บัณชี)                                                                                                    |                                |              | ( <b>X</b> )        |
| 🗟 ติดต่อเรา                                                                      | ยอดเงินฝาก = 0.00 บาท คลิกที่นี่เพื่อดูรายละเอียด                                                                                        |                                |              |                     |
| <ul> <li>ความพึงพอใจ</li> <li>61.19.109.236/ksh-coop.com/main/fronter</li> </ul> | ข้อมูลรายการเรียกเก็บ เดือนล่าสุด (BILL)<br>d/web/index.php/profile/update เ <mark>กี่ 30/07/2564 ยอดษัก - 1.000.00 โดสตรี่ไห้ต่ะ</mark> | ลกรายละเลียก                   |              | 8                   |

| แก้ไขข้อมูลส่วนสัว ×                  | +                                                                                                    | - o ×                                     |
|---------------------------------------|----------------------------------------------------------------------------------------------------|-------------------------------------------|
| $\leftrightarrow$ C $\textcircled{a}$ | ර පී 61.19.109.236/ksh-coop.com/main/frontend/web/index.php/profile/update                              | Ē●☆ ♡৬                                    |
| KSH-COOP:DATA                         |                                                                                                    | หน้าหลัก ออกจากระบบ                       |
|                                       | Profile Update Profile                                                                                  | หม้าหลัก > ไปรไฟล์ > แก้ไขข้อมูลส่วนตัว   |
| ບັນດີເບັບບິດ                          | แก้ไขข้อมูลส่วนตัว<br>Photo<br>เรียกลู ไม่บีเพล์ก่ถูกเลือก                                              |                                           |
| ณาปณฑิจ                               |                                                                                                    |                                           |
| ම් aasn.                              |                                                                                                    |                                           |
| 💩 аа.vao.                             | รหัสญ์ใช้งาน                                                                                            |                                           |
| 💩 nasn.                               | 002222                                                                                                  |                                           |
| 💩 aa.an.                              | <b>คำแต้อน II</b> เมื่อต้องการเปลี่ยนรหัสผ่านใหม่ อักขระอย่างน้อย 6 ตัว และให้ใส่ 2 ช่องให้เหมือนกัน กร | ณ์ไม่ต้องการเปลี่ยนให้ข้ามช่องสีฟ้า       |
| 💩 ณกส.สอ.รพ.กส.                       |                                                                                                    |                                           |
| MENU                                  | รหัสผ่าน (ครั้งที่ 1) (อย่างน้อย 6 หลัก)                                                                | รหัสเก่าน (ครั้งที่ 2) (อย่างน้อย 6 หลัก) |
| 🛉 สำหรับผู้ดูแลระบบ <                 |                                                                                                    |                                           |
| Manual                                |                                                                                                    |                                           |
| 🗟 คู่มือการใช้งาน                     | คำนำหน้า ชื่อ-นามลกุล เลขที่สมาชิกสหกรณ์                                                                | อีเมล                                     |
| 🗟 ติดต่อเรา                           | ua:                                                                                                    | mail.com                                  |
| 🗟 ความพึ่งพอใจ                        | แสเซาได้ก *บอร์ติกก่อ บอร์ติกก่อ(54/5)                                                                  | ที่อนเว่ายเรียาร                          |

#### เข้าผ่านไลน์ Line Official

เพิ่ม LinelD = @551rqkiu -

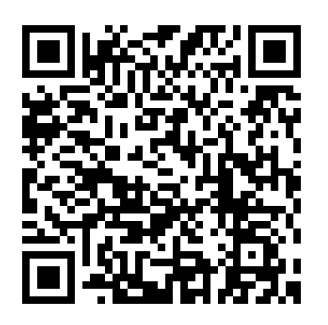

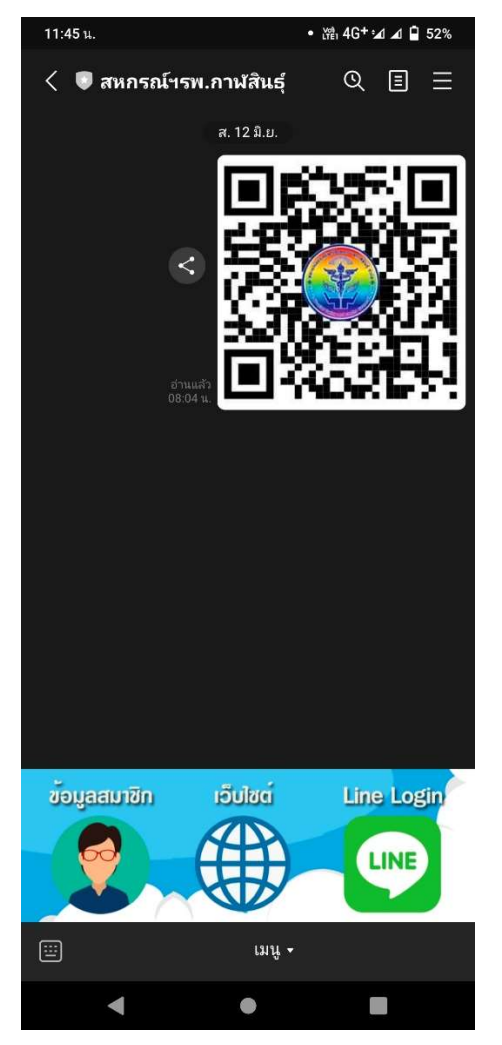

- เมนูมีทั้งหมด 3 รายการ
- เข้าเมนูเว็บไซต์ ข้อมูลสมาชิก
   เข้าเว็บไซต์สหกรณ์ฯ
- 3. เข้าดูข้อมูลผ่านระบบ lineLogin

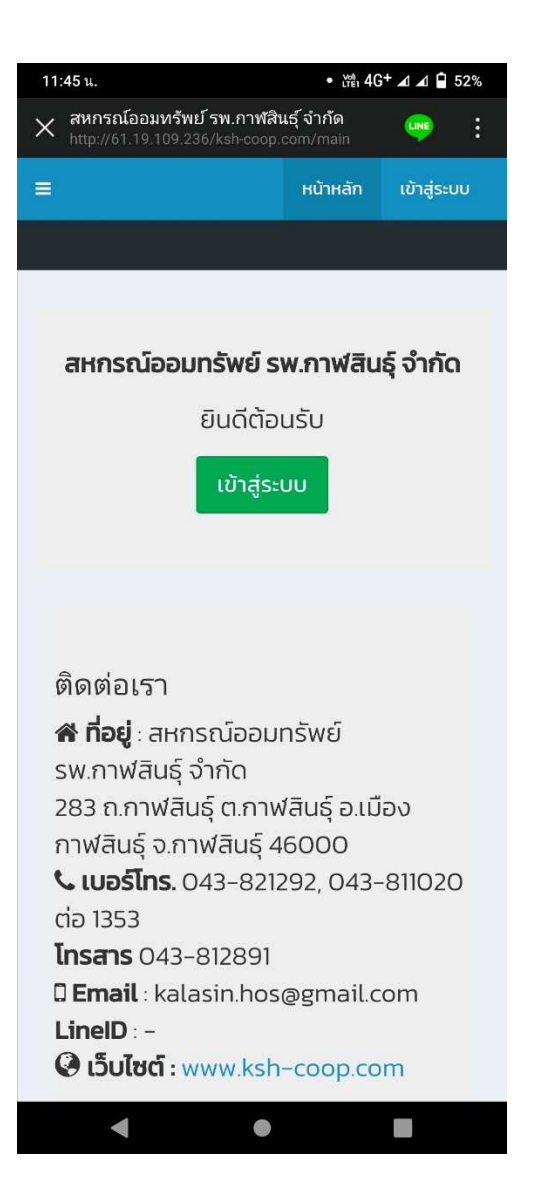

ให้ทำการเลือกเข้าสู่ระบบ และเข้าใช้งานแบบ เดียวกันแบบผ่านเว็บไซต์

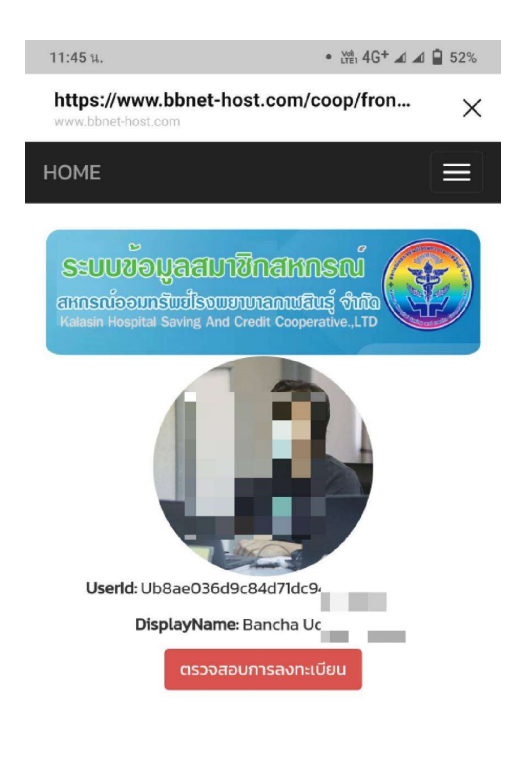

ระบบจะทำการเตือนให้เข้าระบบด้วยไลน์ เมื่อ ตอบตกลง ระบบจะดึงข้อมูลโปรไฟล์ในไลน์ ของท่าน และให้ทำการตรวจสอบการ ลงทะเบียน

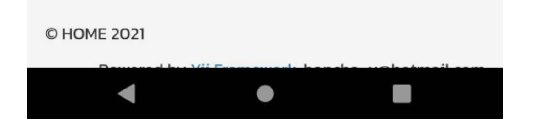

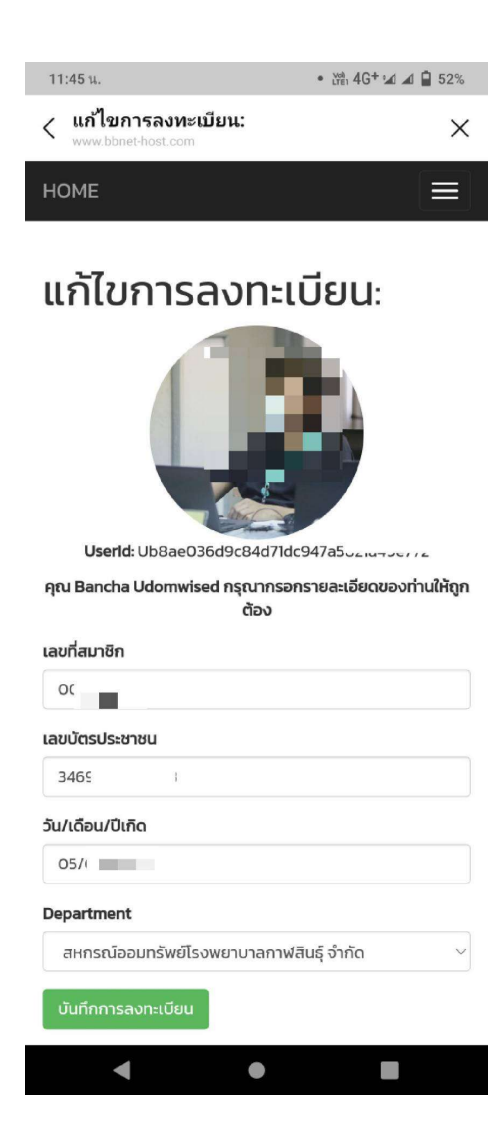

### กรอกข้อมูลให้ถูกต้อง และทำการบันทึกการลงทะเบียน

| 11:46 น.          |               |           |               | • LYCE 40    | + 📣 🛋 🔒 52%     |
|-------------------|---------------|-----------|---------------|--------------|-----------------|
| < https://www.bl  | ://www.bb     | net-h     | ost.c         | om/coop/     | <sup>fr</sup> × |
| HOME              |               |           |               |              |                 |
|                   |               |           | _             |              |                 |
| 🔚 ບັໝຄ            | รีเงินฝาก [DE | POSIT     |               |              |                 |
|                   |               | 1         |               |              |                 |
| ลำดับ             | เลขบัญชี      | ประ       | ភេព           | ชื่อบัญชี    | ยอดสุทธิ        |
|                   |               |           |               | รวม          | 0.00            |
| 🔝 ນ້ອມູສ          | ลรายการเรีย   | กเก็บ เดี | iอนล่า        | ຊດ (BILL]    |                 |
|                   |               |           |               |              |                 |
| รายละเล           | อียด เงื      | นตัน      | นต้น ดอกเบี้ย |              | จำนวนเงิน       |
|                   |               |           | SO            | มทั้งสิ้น    | 0.00            |
| 🔝 ນັອນູສ          | ลใบเสร็จหักไ  | ถัครบตา   | າມກີ່ເຮົ      | ยกเก็บ [BILL |                 |
| COMPL             | ETE)          |           |               |              |                 |
|                   |               |           |               |              |                 |
| := ຎາບ            | นกจ เลขณา     | บนกจ เ    | CREM          | ATION        |                 |
| : <b>::</b> : Duм | a [Dividend   | 1         |               |              |                 |
|                   |               |           |               |              |                 |
| เลขทะเบีย         | มนสมาชิก      | หน่วยลง   | งทะเบีย       | ขนเลือกตั้ง  | เรทปันผล %      |
| ข้อมูล ณ วั       | นที่ 2021-07  | -13 21:2  | 3:56          |              |                 |
|                   |               |           |               |              |                 |
|                   |               |           |               |              |                 |

เมื่อเข้าได้แล้วระบบจะแสดงผลข้อมูลรายของ สมาชิกออกท่านสามารถดูได้ตามหัวข้อสีน้ำเงิน